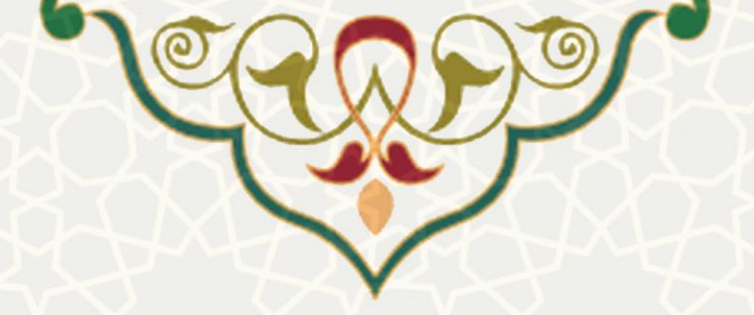

# بازیابی رمز عبور، شماره دانشجویی و فعالسازی پرونده دانشآموختگان

**نام سامانه:** بازیابی رمز عبور، شماره دانشجویی و فعالسازی پرونده دانش آموختگان نام سامانه مرجع: پرتال ورود یکپارچه اعضا (پویا) متولی: معاونت آموزشی کاربران: دانش آموختگان

تاریخ استقرار: تیر ۱۴۰۰ تاریخ آخرین توسعه: تیر ۱۴۰۰ تاریخ تهیه مستند: تیر ۱۴۰۰ توسعه و پشتیبانی: اداره سامانههای کاربردی مرکز فناوری اطلاعات و ارتباطات

نسخه برنامه: ۱۴۰۰ مستندسازی کد: خیر مستندسازی دادهها: بله امکان اجرای مستقل سامانه (مستقل از سامانههای سدف): خیر

> زبان برنامهنویسی: PHP پایگاه داده: My SQL فناوری: LAMP

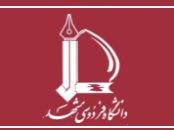

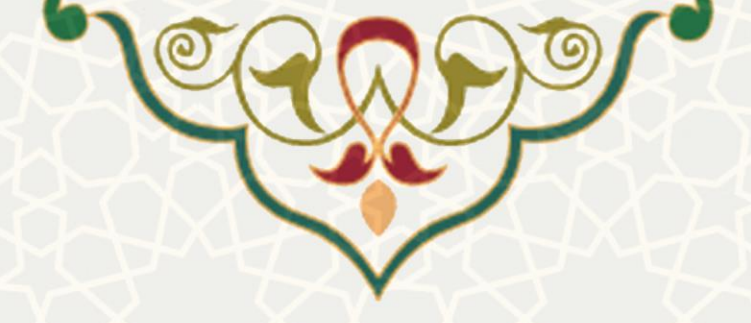

#### ۱ - معرفی

به منظور احراز هویت دانش آموختگان و ورود به پرتال این قسمت طراحی و پیادهسازی شده است. چنانچه دانش آموخته رمز ورود و شماره دانشجویی (شناسه کاربری) خود را فراموش کرده باشد، از طریق این قسمت و با استفاده از کد ملی و شماره همراه، میتواند آنها را بازیابی نماید.

## ۲ - ویژگیها

- · امکان بازیابی رمز عبور از طریق شماره همراه ثبت شده در سیستم دانشجویی
- امکان بازیابی رمز عبور و شماره دانشجویی از طریق کد ملی و شماره همراه جدید
  - امکان احراز هویت و فعالسازی پرونده دانش آموختگان

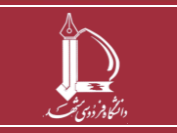

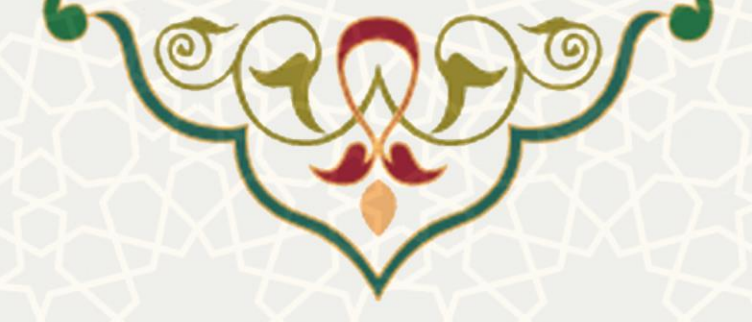

### ٣- فرأيندها

- ۳-۱ –بازیابی کلمه عبور
- نادرست بودن شماره همراه در سیستم آموزشی
  چنانچه به هر دلیلی شماره دانشجویی (شناسه کاربری) و کلمه عبور را فراموش کردید از طریق صفحه اول
  پرتال قسمت فراموشی رمز عبور (شکل ۱–۳) صفحه بازیابی رمز عبور را باز کنید(شکل ۲–۳).

| نظام پیشنهادها<br>با مراجعه به پورتال پویا/ لبه توسعه منابع/ تحول<br>سازمانی/ ارائه پیشنهاد پیشنهادات خود را برای بهبود<br>سامانه ها یا خدمات فاوای دانشگاه ارسال نمایید.  | Ĵ                | (sirtin       |
|----------------------------------------------------------------------------------------------------|------------------|---------------|
|                                                                                                    | ئپارچە اعضا      | پرتال ورود یک |
| 0                                                                                                    | 0                | نام کاربری    |
|                                                                                                    |                  | رمز عبور      |
| هر گونه سوء استفاده از این سایت به استناد آیین نامه تخلفا<br>رایانه ای تحت پیگرد قانونی قرار خواهد گرفت.<br>مرکز قناوری اطلاعات و ارتباطت دانشگاه فردوسی مشهد<br>1801-1400 | فراموشی رمز ورود | ورود          |

شکل ۱-۳: صفحه ورود به پرتال

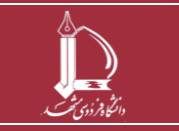

بازیابی رمز عبور، شماره دانشجویی و فعالسازی پرونده دانش آموختگان مرکز فناوری اطلاعات و ارتباطات <u>http://ict.um.ac.ir</u>

صفحه ۳ از ۸

|                       | ) The second second sec |                               | )O                                                                                                    |
|-----------------------|----------------------------------------------------------------------------------------------------|-------------------------------|----------------------------------------------------------------------------------------------------|
|                       | C.C.                                                                                                    | XX                            |                                                                                                    |
|                       | 40                                                                                                    |                               | hor                                                                                                    |
|                       | AX4                                                                                                    | $\checkmark$                  |                                                                                                    |
|                       |                                                                                                    | Y                             |                                                                                                    |
|                       | ۵                                                                                                    | $\sim$                        |                                                                                                    |
|                       | J                                                                                                    |                               |                                                                                                    |
|                       |                                                                                                    | والتكو فروي                   |                                                                                                    |
|                       | کپارچه اعضا<br>منعرم                                                                                                    | پرتال ورود یک<br>باندادی      |                                                                                                    |
|                       | يتر يبور                                                                                                    | باريبي ر                      |                                                                                                    |
|                       | شماره جوراه                                                                                                    | 0                             | شابيه كالدي                                                                                                |
|                       | شماره همراه                                                                                                    | Θ                             | شناسه کاربری<br>فراموشی شماره دانشجویی                                                                     |
|                       | شماره همراه                                                                                                    | Θ                             | شناسه کاربری<br>فراموشی شماره دانشجویی                                                                     |
|                       | شماره همراه<br>کد امنیتی                                                                                                    | 0                             | شناسه کاربری<br>فراموشی شماره دانشجویی<br>کد ملی                                                           |
| ی<br>وف حساس است<br>چ | شماره همراه<br>کد امنیتی<br>کد امنیتی به بزرگی و کوچکی حر<br><b>A A</b>                                                                                                    | و                             | شناسه کاربری<br>فراموشی شماره دانشجویی<br>کد ملی<br>دانشجویان خارجی نیاز به وارد ک                         |
| وف حساس است<br>رم     | شماره همراه<br>کد امنیتی<br>کد امنیتی به بزرگی و کوچکی حر<br>3<br>4 4 9 4                                                                                                    | و<br>ردن کد ملی ندارند<br>بور | شناسه کاربری<br>فراموشی شماره دانشجویی<br>کد ملی<br>دانشجویان خارجی نیاز به وارد ک<br><b>بازیابی رمز ع</b> |

شکل ۲–۳: صفحه بازیابی رمز عبور

در صفحه باز شده چنانچه شماره همراه ثبت شده در سیستم آموزشی دانشگاه نادرست باشد، و شماره همراه شما تغییر کرده است، شماره دانشجویی، شماره همراه جدید و کد ملی خود را وارد کنید. کد امنیتی را صحیح وارد کنید و کلید بازیابی رمز عبور بازیابی رمز عبور چنانچه مالکیت شماره تلفن همراه و کد ملی تطابق داشته باشد، شماره همراه در سیستم آموزشی اصلاح و کلمه عبور به شماره ثبت شده پیامک می شود، و پیام زیر را مشاهده می کنید(شکل ۳–۳)

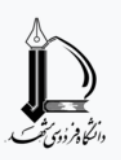

پرتال ورود یکپارچه اعضا

بازیابی رمز عبور

رمز ورود کاربر با موفقیت بازیابی و به شماره همراه وارد شده به صورت پیامک ارسال شد لطفا برای ورود مجدد به سیستم، <mark>اینجا را</mark> کلیک کنید!

شکل ۳–۳: پیام بازیابی رمز عبور

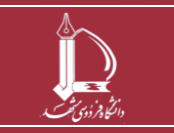

بازیابی رمز عبور، شماره دانشجویی و فعالسازی پرونده دانش آموختگان مرکز فناوری اطلاعات و ارتباطات http://ict.um.ac.ir

صفحه ۴ از ۸

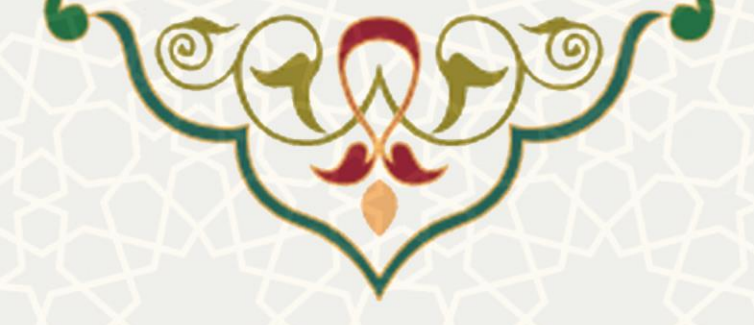

• نادرست بودن کد ملی در سیستم آموزشی

چنانچه کد ملی ثبت شده در سیستم آموزشی دانشگاه به درستی ثبت نشده باشد، پیام زیر را مشاهده

| .( | ۳-۴ | شكل | کنید( | مى |
|----|-----|-----|-------|----|
|    |     |     |       |    |

|            | کپارچه اعضا                    | پرتال ورود یک     |                                       |
|------------|--------------------------------|-------------------|---------------------------------------|
|            | مز عبور                        | بازیابی ر         |                                       |
|            | اشد. تکمیل فرم احراز هویت      | واردشده صحيح نمىب | اطلاعات                               |
| ]          | شماره همراه                    | Θ                 | شناسه کاربری                          |
|            |                                |                   | فراموشی شماره دانشجویی                |
| 0          | کد امنیتی                      |                   | کد ملی                                |
| ف حساس است | کد امنیتی به بزرگی و کوچکی حرو | ن کد ملی ندارند   | ر<br>دانشجویان خارجی نیاز به وارد کرد |

شكل ۴-۳: پيام ناصحيح بودن اطلاعات

از قسمت تکمیل فرم احراز هویت، فرم اطلاعات هویتی را باز کنید ( Since source )

.(not found.

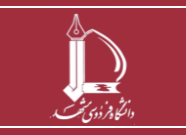

بازیابی رمز عبور، شماره دانشجویی و فعالسازی پرونده دانش آموختگان مرکز فناوری اطلاعات و ارتباطات http://ict.um.ac.ir

صفحه ۵ از ۸

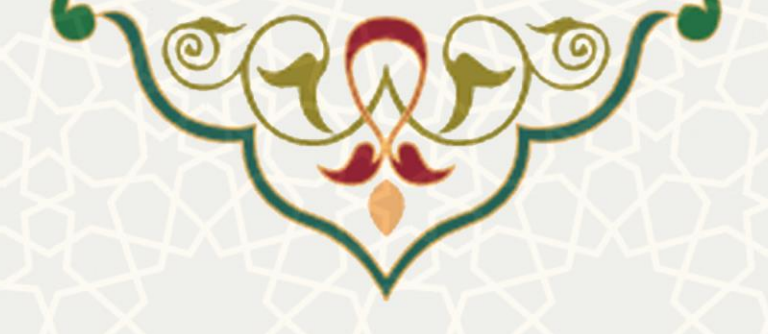

#### فرم احراز هویت دانشآموختگان

| کد ملی                                            | * شماره همراه                                                                                   |
|---------------------------------------------------|-------------------------------------------------------------------------------------------------|
| کد ملی را به همراه صفر ابتدای آن وارد نمایید.     |                                                                                                 |
|                                                   | لطفا قبل از تکمیل فرم از مالکیت شماره تلفن همراه و انطباق<br>آن با کد ملی اطمینان حاصل فرمایید. |
| نام                                               | * نام خانوادگی                                                                                  |
|                                                   |                                                                                                 |
| نام پدر                                           | * شماره شناسنامه                                                                                |
|                                                   |                                                                                                 |
| محل توند                                          | * تاريخ نوند                                                                                    |
| رشته تحصيلى                                       |                                                                                                 |
| بخشی از نام رشته را وارد و از لیست انتخاب نمایید. |                                                                                                 |
| مقطع تحصيلى                                       | * سال ورود                                                                                      |
| • دانشپذیری                                       | نمونه: 1393                                                                                     |
| کې امنۍ .                                         |                                                                                                 |
| کد تصویر زیر را وارد نمایید.                      |                                                                                                 |
| 2 8742 5                                          |                                                                                                 |
| τία (°−Δ )≲.ů                                     | ا مان جديد تراث آرينين گار                                                                      |

اطلاعات را به صورت کامل وارد کنید و ارسال نمایید. پس از ارسال فرم، اطلاعات توسط کارشناس مربوط ه بررسی می شود، و در صورت تایید، اطلاعات در سیستم اصلاح می شود و رمز ورود برای دانش آموخت ه پیام ک می شود. همچنین نتیجه (رد/تایید) بررسی درخواست فعالسازی پرونده (احراز هویت) پیامک خواهد شد. (شکل ۶-۳).

فرم احراز هویت با موفقیت ثبت و جهت بررسی به کارشناس مربوطه ارسال شد. نتیجه بررسی پیامک خواهد شد.

شكل ۶-۳:پيام ارسال فرم اطلاعات

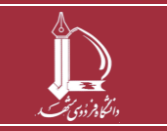

بازیابی رمز عبور، شماره دانشجویی و فعالسازی پرونده دانش آموختگان مرکز فناوری اطلاعات و ارتباطات http://ict.um.ac.ir

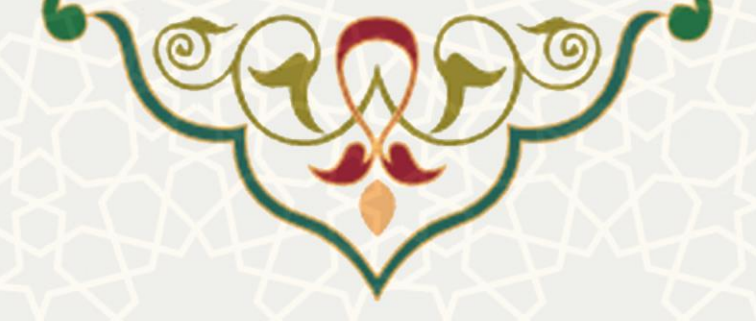

#### فراموشی شماره دانشجویی

چنانچه شماره دانشجویی خود را فراموش کردید از فرم بازیابی رمز عبور(شکل ۷–۳) عبارت فراموشی شـماره دانشجویی را انتخاب کنید. در نظر داشته باشید که بازیابی از این طریق تنها برای دانشجویان فارغالتحصیل فعـال است.

| لي<br>بن بن بن بن بن بن بن بن بن بن بن بن بن ب      |            |         |             |  |
|-----------------------------------------------------|------------|---------|-------------|--|
| پرتال ورود یکپارچه اعضا                             |            |         |             |  |
| بازیابی شماره دانشجویی و رمز عبور                   |            |         |             |  |
| این امکان تنها برای دانشجویان فارغالتحصیل فعال است. |            |         |             |  |
|                                                     | کد ملی     |         | شماره همراه |  |
| 0                                                   |            |         | کد امنیتی   |  |
| C 88 8 9 1                                          |            |         |             |  |
| ניא                                                 | پاک کردن ف | مز عبور | بازیابی رە  |  |

شکل ۷–۳: فرم بازیابی شماره دانشجویی و رمز عبور

پس از پر کردن شماره همراه، کد ملی و کد امنیتی بازیابی رمز عبور را انتخاب کنید. چنانچه مالکیت شماره تلفن همراه و کد ملی تطابق داشته باشد، شماره دانشجویی و رمز آخرین مقطع فارغ التحصیلی باری متقاضی پیامک می شود.

در صورت نادرست بودن شماره همراه ثبت شده در سیستم، و متعلق بودن شماره همراه جدید به کد ملی، شماره همراه آخرین مقطع فارغ التحصیلی در سیستم اصلاح و رمز پیامک می شود (شکل ۸–۳).

> رمز ورود و شماره دانشجویی با موفقیت بازیابی و به شماره همراه وارد شده به صورت پیامک ارسال شد لطفا برای ورود مجدد به سیستم، <mark>اینجا را</mark> کلیک کنید!

> > شکل ۸-۳: پیام ارسال رمز عبور

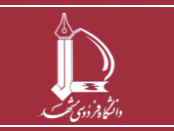

بازیابی رمز عبور، شماره دانشجویی و فعالسازی پرونده دانش آموختگان مرکز فناوری اطلاعات و ارتباطات <u>http://ict.um.ac.ir</u>

صفحه ۷ از ۸

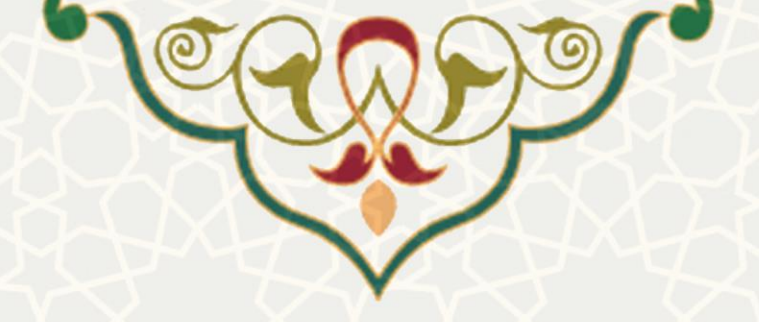

در صورت نادرست بودن کد ملی، متقاضی به صفحه تکمیل فرم احراز هویت توسط دانشجو – درخواست فعالسازی پرونده هدایت می شود (شکل ۹–۳).

| بالغ، ناري<br>من نام الدي |                                                     |   |                    |  |  |
|---------------------------|-----------------------------------------------------|---|--------------------|--|--|
|                           | پرتال ورود یکپارچه اعضا                             |   |                    |  |  |
|                           | بازیابی شماره دانشجویی و رمز عبور                   |   |                    |  |  |
|                           | این امکان تنها برای دانشجویان فارغالتحصیل فعال است. |   |                    |  |  |
|                           | اطلاعات واردشده صحيح نمىباشد. تكميل فرم احراز هويت  |   |                    |  |  |
|                           | کد ملی                                              |   | شماره همراه        |  |  |
| 0                         |                                                     |   | کد امنیتی          |  |  |
|                           |                                                     | í | g 7 <u>7 2 3</u> 2 |  |  |
| ن فرم                     | پاک کرد                                             |   | بازیابی رمز عبور   |  |  |

شکل ۹–۳: راهنمایی به صفحه احراز هویت

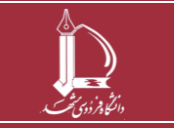

بازیابی رمز عبور، شماره دانشجویی و فعالسازی پرونده دانش آموختگان مرکز فناوری اطلاعات و ارتباطات //ict.um.ac.ir //ict.um.ac.ir

صفحه ۸ از ۸